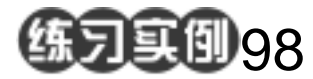

## 水晶苹果绘制练习

目的:将制作如图 98.1 所示的水晶苹果。 要点:其它类似水晶效果的物体也可以参照 此方法。本例主要应用 Brush Tool、 ZigZag 滤镜和 Gaussian Blur 滤镜等 工具来制作完成。

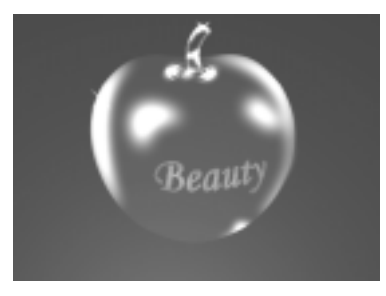

图 98.1 水晶苹果效果图

操作步骤

1.将背景色填充为黑色。选择 Filter | Render | Lighting Effects 命令,单击 Filter 菜单,选择 Render,选择 Lighting Effects, 选择 Style 为 Blue Omni,得到光照效果。

2.在工具箱中选择 Pen Tool 画出苹果 的外型。选择 Image | Adjustment | Brightness /Contrast 命令,使苹果看起来是透明的,然 后新建 Alpha 1 通道,用黑色填充选区。

3.用 Pen Tool 画出高光路径,高斯模 糊后用白色填充,如图 98.2 所示。

4.新建一通道 Alpha 2,画出椭圆区域, 用笔刷工具在椭圆区域内点一些白点,选择 Filter | Distort | ZigZag 命令,设置 Style 为 Around Center,得到苹果凹下去部分的效 果。再用钢笔工具画出苹果柄,添加高光, 如图 98.3 所示。

5. 画出其它高光区域后添加文字,最 后得到如图 98.1 所示的最终效果。

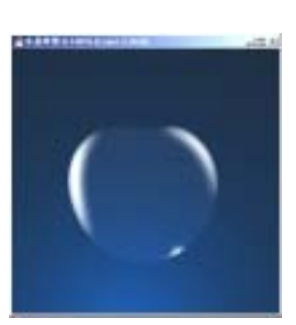

图 98.2 画出苹果的形状

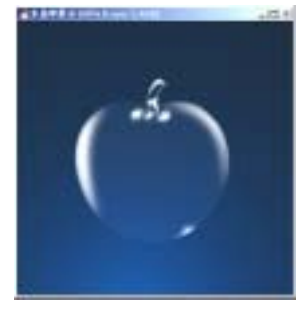

图 98.3 苹果柄的制作